## Настройка Email-оповещений на IP камерах.

Если вы хотите мгновенно получать информацию о любых происшествиях на объекте, вам необходимо настроить функцию Email-оповещения в интерфейсе IP камеры. Данные о совершении нарушения останутся на почте, даже если злоумышленники повредят камеру или регистратор.

Прежде всего, вам нужно узнать параметры своего исходящего почтового ящика. С него камера будет отправлять почту.

К наиболее популярным почтовым серверам относятся: Mail - <u>https://help.mail.ru/mail-help/mailer/popsmtp</u>

Google - https://support.google.com/a/answer/176600?hl=ru

Yandex - https://yandex.ru/support/mail-new/mail-clients.html

Если у вас почта на другом сервере, рекомендуем завести новую на одном из этих. Или же искать информацию в интернете по запросу "настройки SMTP для ... (ваша почта)".

## Настройка оповещения на камере Pro серии:

Откройте вкладку «Настройки», зайдите в «Сеть» и выберете «Email».

| 🔅 Система                            | Основные настройки Сеть ► Дополнительные настройки |                         |              |           |  |  |
|--------------------------------------|----------------------------------------------------|-------------------------|--------------|-----------|--|--|
| Основная инф  <br>Дата и время       | Порт Центральный                                   | сервер DDNS SNMP RTSP   | D UPnP Email | FTP Spymn |  |  |
| Локальные наст                       | Отправитель                                        |                         |              |           |  |  |
|                                      | Адрес отправителя                                  | n@mail.ru               |              |           |  |  |
| 國 Изображение                        | Имя пользователя                                   | F                       |              |           |  |  |
| Камера   Видео / Аудио               | Пароль                                             | •••••                   |              |           |  |  |
| OSD   Приватность  <br>Параметры ROI | Адрес сервера                                      | SMTP.mail.ru            | ]            |           |  |  |
| тараметры кот                        | Безоп. соед.                                       | SSL •                   |              |           |  |  |
| Превога                              | SMTP порт                                          | 465 По умолчанию        |              |           |  |  |
| Дет. движения                        | 🔲 Интервал                                         | 0                       | (0-3600)     |           |  |  |
| Сервер тревоги                       |                                                    | Очистить Тест настр. уч |              |           |  |  |
| 🔀 Событие                            | Resulted                                           |                         |              |           |  |  |
| Оставленные предметы                 | получатель                                         |                         |              |           |  |  |
| Отклонение                           | v ' in@mail.ru                                     |                         |              | *         |  |  |
| Пересечение линии                    | v ' n2@mail.ru                                     |                         |              |           |  |  |
| Вторжение                            | n3@mail.ru                                         |                         |              |           |  |  |
|                                      | v n4@mail.ru                                       |                         |              |           |  |  |
| 💮 Сеть                               |                                                    |                         |              | 100       |  |  |
| ТСР/IРv4   Порт   Больше             |                                                    |                         | 1            |           |  |  |
|                                      | Адрес получателя                                   |                         |              |           |  |  |
| 🕼 Безопасность                       |                                                    | Добавить Удалить        |              |           |  |  |
| Пользователь                         |                                                    | Сохранить               |              |           |  |  |
| Онлайн польз.                        |                                                    |                         |              |           |  |  |
| Черный и белый список                |                                                    |                         |              |           |  |  |

Это основное окно настроек, здесь вы указываете информацию почтового ящика (имя и пароль), настройки почтового сервера, а также адреса получателей оповещения (до пяти).

После настроек Email-оповещения перейдите во вкладку требуемого события (по которому должна отправляться почта), и галочкой на пункте «Отправить Email». Включите тревогу, установите область, активируйте отправку почты, выберете получателей и вариант отправки оповещения (только текст или текст с картинкой).

 $\nabla \mathbf{V}$ /เรเดง Основные настройки • Тревога • Дет. движения 🛱 Система Основная инф | Настройка тревоги Область и чувствительность График дет. движения Дата и время I 🗷 Включить тревогу Локальные наст Задержка тревоги 5 Секунд 👻 🗹 Отправка Email 🛃 Изображение Получатели Добавить картинку Камера | Видео / Аудио | OSD | Приватность | 🗷 🗧 \_\_\_\_\_ n@mail.ru 🗷 Добавить картинку Параметры ROI \* 🔲 🕡 🗤 🗤 💷 💷 💷 🗌 Лобавить картинку **П** Тревога Тема Оповещение о тревоге Дет. движения | Содержимое Нарушитель в зоне 2 Сервер тревоги Отправка на FTP Событие Сохранить Оставленные предметы | Отклонение | Пересечение линии Вторжение

Пример по настройке оповещения по «детекции движения»:

Если вы заполнили все поля правильно, перейдите на указанную в оповещению Email почту, вам должно прийти письмо (с картинкой, временем фиксации нарушения, названием камеры, её mac адресом и типом тревоги по которому было зафиксировано нарушение).

| @mail.                                                                             | ru       | Письма              | Контакты                                                               | Файлы Темы                                      | Еще 🕫                   | Календарь      | 🦾 Облако      | 😕 Бонус       |               |         |
|------------------------------------------------------------------------------------|----------|---------------------|------------------------------------------------------------------------|-------------------------------------------------|-------------------------|----------------|---------------|---------------|---------------|---------|
| 🗹 Написать письмо                                                                  |          | * •                 | • Ответить                                                             | • Ответить всем                                 | → Переслать             | 👕 Удалить      | 🖨 В архив     | Ф Спам        | Переместить 👻 | ≡ Ещё ▼ |
| 🔀 Входящие                                                                         | 2        | 🚳 <u>Катало</u>     | г IP домофоно                                                          | <u>ев</u> Купить в ЦБ «РИ                       | МИКО». IP домоф         | оны и комплект | ующие в налич | ии. От 19 900 | руб.          |         |
| <ul> <li>Отправленные</li> <li>Черновики</li> <li>Спам</li> <li>Корзина</li> </ul> | очистить | V                   | Опс                                                                    | Вещение о<br>                                   | TPEBOIE                 | ru             |               |               |               |         |
| • •                                                                                | Ø        | Наруши<br>device na | тель в зоне 2<br>ame: Satvisio                                         | n mac: 00-18-ae-                                | <br>74-46-02 2017-1     | 1-16 11:37:44  | motion detect | ed.           |               |         |
|                                                                                    |          | ✓ Bce ф             | айлы проверен<br>I <b>файл</b><br>Dicture.jpg<br>53 КБ <u>Поснотре</u> | ны, вирусов нет<br>г <u>ь Скачать</u> Редактиро | авать 🛞 <u>В Облако</u> |                |               |               |               |         |
|                                                                                    |          |                     |                                                                        |                                                 |                         |                |               |               |               |         |

Подобным образом настраивается Email оповещение по «Аналитике».

Пример по настройке оповещения по «Аналитике» - «Линия пересечения»:

Включите тревогу, установите область, активируйте отправку почты, выберете получателей и вариант отправки оповещения (только текст или текст с картинкой).

| Ф Система                                          | Основные настройк                                                      | ки 🕨 Событи              | е 🕨 Пересечение линии                                | 8              |  |
|----------------------------------------------------|------------------------------------------------------------------------|--------------------------|------------------------------------------------------|----------------|--|
| Основная инф  <br>Дата и время  <br>Лата в и время | Настройка обнаружений Область График дет. движения<br>Включить тревогу |                          |                                                      |                |  |
| Локальные наст                                     | Задержка тревоги                                                       | 5                        | Секунд -                                             |                |  |
| 💽 Изображение<br>Камера   Видео / Аудио            | Отправка Email<br>Получатели                                           |                          | 🗷 Добавить картин                                    | cy.            |  |
| OSD   Приватность  <br>Параметры ROI               |                                                                        |                          |                                                      | ay<br>ay<br>ay |  |
| <b>Д</b> Тревога<br>Дет. движения I                | <u>□·:.ii</u> 14@m<br>Тема Н                                           | nail ru<br>Незаконное вт | <ul> <li>Лобавить картин</li> <li>оржение</li> </ul> | ~ •            |  |
| Сервер тревоги                                     | Содержание С                                                           | Объект пересё            | тересёк парковку                                     |                |  |
|                                                    | Отправка на FTP                                                        | 5                        |                                                      |                |  |
| Событие<br>Оставленные предметы                    |                                                                        | )                        | Сохранить                                            |                |  |
| Пересечение линии  <br>Вторжение                   |                                                                        |                          |                                                      |                |  |

Перейдите на указанную в оповещению Email почту, вам должно прийти письмо (с картинкой, временем фиксации нарушения, названием камеры, её mac адресом и типом тревоги по которому было зафиксировано нарушение).

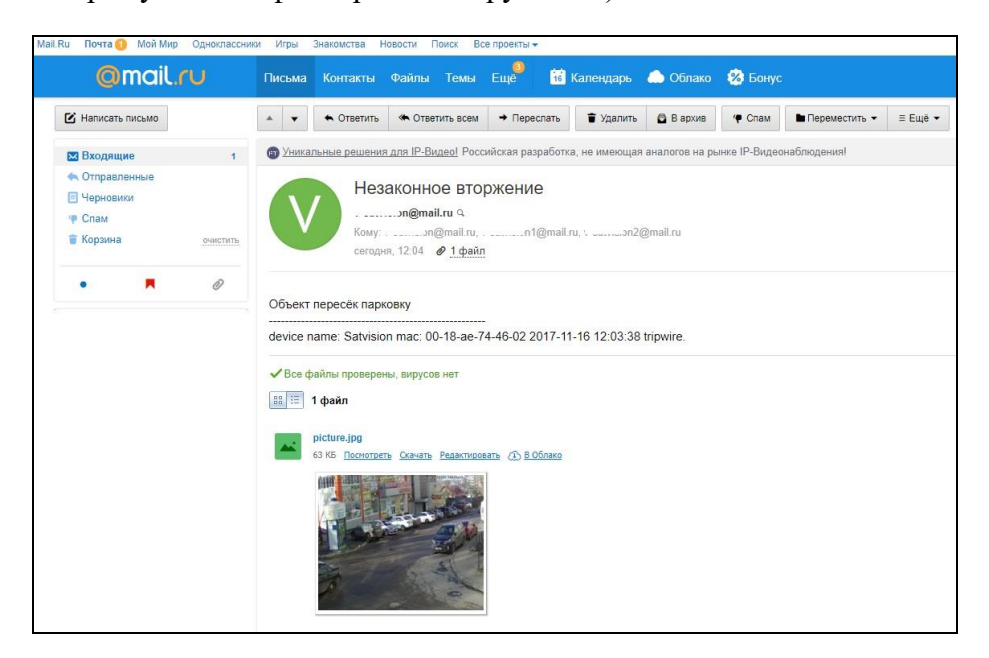

Аналогичным образом Email-оповещение настраивается на камерах 3 серии Satvision и на камерах Divisat.

Так же важной особенностью и отличительной чертой IP камер Divisat является возможность отправки Email-оповещения на почту видеоролика в формате AVI (длинной 11 секунд).

## Пример по настройке оповещения по «детекции движения» на камерах Divisat:

Откройте вкладку «Настройки», зайдите в «Сеть», подпункт «Расширенная настройка» и выберете «SMTP».

|   |                       | Видео                             | Had | стройки              |     |       |        |
|---|-----------------------|-----------------------------------|-----|----------------------|-----|-------|--------|
| Ģ | Локальные настр.      | DDNS                              | FTP | SMTP                 | P2P | Cloud | Прочее |
|   | Система               | Имя отпр.                         |     |                      |     |       |        |
| 0 | Сеть                  | Отправитель                       |     | v outerorori@mail.ru |     |       |        |
|   | Быстрая настройка     | SMTP сервер                       |     | SMTP.mail.ru         |     |       |        |
|   | Расширенная настройка | Порт                              |     | 465                  |     |       |        |
|   | Видео                 | Загрузка по SMTP                  |     | AVI                  |     |       |        |
|   | Камера                | Задержка тревоги                  |     | 10 сек               | •   |       |        |
| 1 |                       | 🗹 Требуется авторизация для входа |     |                      |     |       |        |
|   | Сооытия               | Имя пользователя                  |     | v-satu               |     |       |        |
|   |                       | Пароль                            |     |                      |     |       |        |
|   |                       | Подтвердите Пароль                |     |                      |     |       |        |
|   |                       | Имя получ.                        |     |                      |     |       |        |
|   |                       | Email1                            |     | ∖n@mail.ru           |     | тест  |        |
|   |                       | Email2                            |     | ۰n1@mail.ru          |     | тест  |        |
|   |                       | Email3                            |     | vn2@mail.ru          |     | тест  |        |
|   |                       | Сохранить                         |     |                      |     |       |        |

Здесь вам необходимо указать информацию почтового ящика (имя и пароль), настройки почтового сервера, вариант оповещения (текст, картинка или видеоролик), а также адреса получателей оповещения (до трех).

После настроек Email-оповещения перейдите во вкладку «События», пункт «Движение». Включите тревогу, установите область и чувствительность.

|          |                  | Видео Настройки                                          |
|----------|------------------|----------------------------------------------------------|
| <b>P</b> | Локальные настр. | Движение Приват зоны Исключение                          |
|          | Система          |                                                          |
| 0        | Сеть             | Настройки Объекта Расписание Выбор протокола             |
|          | Видео            |                                                          |
|          | Камера           |                                                          |
|          | События          |                                                          |
|          | События          | Выбрать все       Очистить все         Чувствит.       8 |

Затем перейдите в подпункт «Выбор протокола» и активируйте «Загрузку по SMTP».

|              |                | Виде                                       | •                           | Настройки    |                 |
|--------------|----------------|--------------------------------------------|-----------------------------|--------------|-----------------|
| 🖵 ла         | жальные настр. | Движение                                   | Приват зон                  | ы Исключени  | 10              |
| E CI         | истема         | 🗷 Включит                                  | ь                           |              |                 |
| Ce           | еть            | Настройк                                   | и Объекта                   | Расписание 〉 | Выбор протокола |
| <b>))</b> Bi | ідео           | 🔲 Выбра                                    | ть все                      |              |                 |
| 🔺 Ка         | мера           | <ul> <li>Загруз</li> <li>Загруз</li> </ul> | ка по SMTP<br>ить через FTP |              |                 |
| ) Co         | обытия         | 🔲 Загруз                                   | ить в Облако                |              |                 |
| Co           | бытия          |                                            |                             |              |                 |
|              |                |                                            |                             |              |                 |
|              |                |                                            |                             |              |                 |
|              |                |                                            |                             |              |                 |
|              |                |                                            |                             |              |                 |
|              |                |                                            |                             |              |                 |
|              |                |                                            |                             |              |                 |
|              |                |                                            |                             |              |                 |
|              |                | 2.12                                       |                             |              |                 |
|              |                |                                            |                             |              |                 |
|              |                | Co                                         | хранить                     |              |                 |

Перейдите на указанную в оповещению Email почту, вам должно прийти письмо (с видеороликом, временем фиксации нарушения, названием камеры, её IP адресом и типом тревоги по которому было зафиксировано нарушение).

| @mail.ru                                                                           | Письма Контакты Файлы Темы Еще 🔋 🔞 Календарь 🌰 Облако 😵 Бонус                                                                                                    |
|------------------------------------------------------------------------------------|----------------------------------------------------------------------------------------------------|
| 🕑 Написать письмо                                                                  | 🔺 💌 🆘 Ответить «Сответить всем 🔸 Переслать 👕 Удалить 🖨 Вархив (Ф. Спам 🖿 Переместить • 🛛 Ξ Ещё •                                                                                              |
| 🔀 Входящие 2                                                                       | Я <u>Что случилось в Самаре?</u> Происшествия и чрезвычайные ситуации в Самаре                                                                                                    |
| <ul> <li>Отправленные</li> <li>Черновики</li> <li>Спам</li> <li>Корзина</li> </ul> | IP Camera: Motion Detected<br>"" <n@mail.ru> 9.<br/>сегодня, 12:40 @ <u>1 файл</u></n@mail.ru>                                                                                                |
| • • Ø                                                                              | This is an automatically generated e-mail from your IPC.<br>EVENT TYPE: Motion Detected<br>EVENT TIME: 16/11/2017 11:40:20<br>IPC NAME: IPC<br>CHANNEL NUMBER: 01<br>IPC IP: 192.168.100.117  |
|                                                                                    | <ul> <li>✓ Все файлы проверены, вирусов нет</li> <li>         Ш 1 файл      </li> <li>         20171116114023ch01.avi          </li> <li>         284 КБ Скачать (), В Облако     </li> </ul> |